# Gustavo G620 Mifare Otel Odası Kapı Kilidi

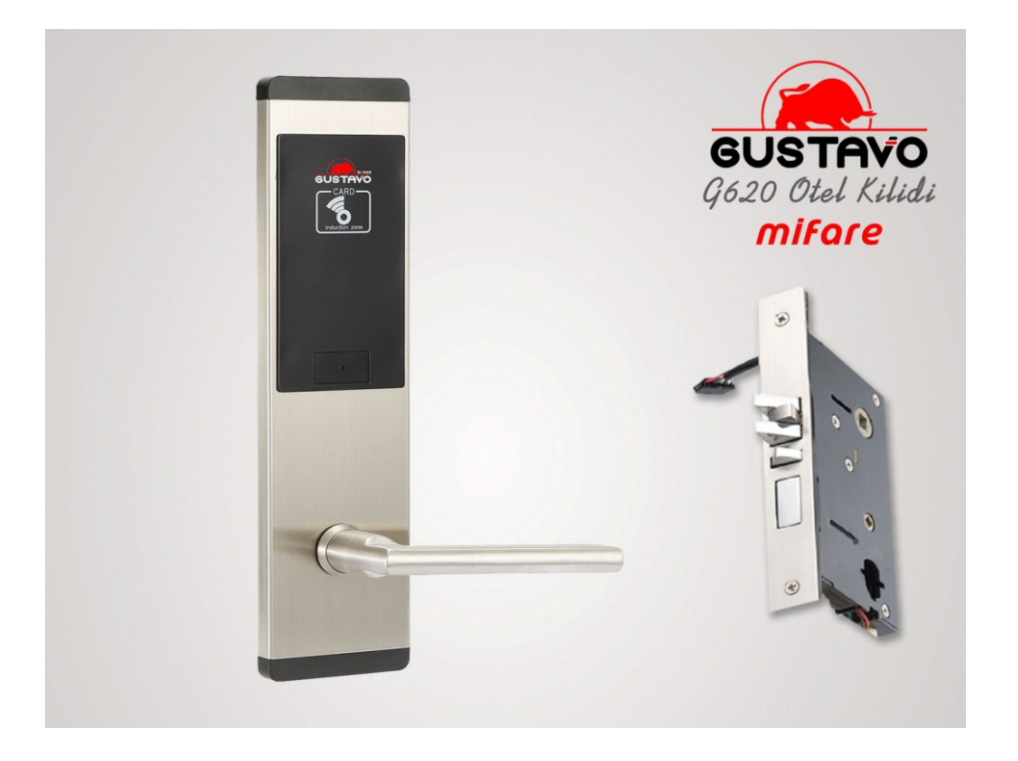

### GUSTAVO G620 Teknik Özellikleri

Marka / Model: GUSTAVO G620 Mifare Otel Kapı Kilidi Gövde: Paslanmaz ÇELİK- Gri renklidir Kilit Testi: 300.000 kez test edilmiş kilit sistemi Mekanizma Testi: 500.000 kez test edilmiş Japonya Mabuchi mikro-motor Calışma Frekansı: 13.56 MHz Mifare Kart Türü: T5557 Mifare Kart Ebatları: 305 x 75 mm Kart Okuma Mesafesi: 8 cm mesafeye kadar Perfect Geçiş: Master Card, bina kartı, kat kartı, ziyaretçi kartı, acil durum kartı gibi kartları tanıma özelliği olup, otel yöneticileri herhangi bir zamanda ihtiyaca göre her kart yetkisi değiştirebilir ve kart kullanımlarını raporlayabilir. Güç Kaynağı: DC4.5V-6.5V, 1.5V AA alkalin pil Pil Ömrü: Max. 25.000 geçiş olup düşük pil uyarısı mevcuttur. Son 100 geçişte düşük pil uyarısı verir. Manyetik Koruma: Anti-statik gövdesi 15.000 voltluk güçlü manyetik alan etkisinde bile kayıpsız calısabilir. Mekanik Kilit: Acil durum yahut pil bitmesi gibi durumlarda mekanik anahtar ile giriş yapılabilir. Otel Yöneticisi için yedek anahtarı mevcuttur. Kart okuma ve yazma: <0,1 saniye Data Pili: İçerisindeki setup data pili, batarya bitmesi durumundaki hafızasındaki bilgileri 10 yıl saklavabilir. Ağırlık: Yaklaşık 3 kg. Çalışma Sıcaklığı: -20+85 derece Çalışma Nemi: % 15-95 bağıl nem Marka Sahibi / İthalatçı: PERKOTEK Destek: PERKOTEK cağrı merkezinden telefon va da uzak erisimle online destek alabilme.

## **Kurulum**

#### 1. Kodlayıcı kurulumu

Gustavo Kartlı Otel Kapı Kilitlerinin kartlarını kodlamak için kullanılan kodlayıcı bilgisayara USB portundan bağlanmaktadır. Bilgisayar otomatik olarak tanıyacaktır. Her hangi bir sürücüye ihtiyaç duymamaktadır. USB bağlantısı yaptıktan sonra kodlayıcının üzerinde mavi bir led yanacaktır. Herhangi bir harici enerji kaynağına ihtiyaç yoktur.

#### 2. Program kurulumu

Gustavo Kartlı Otel Kapı Kilitleri için özel yazılım olan eLock programının kurulumu oldukça sadece ve kolaydır. Aşağıdaki adımları izleyerek kurulumu gerçekleştirebilirsiniz

| eLock2011 System installation guid                                                                                                    | e X                                                                                                    | eLock2011 System installation guide                                                                                                    |
|----------------------------------------------------------------------------------------------------|----------------------------------------------------------------------------------------------------|----------------------------------------------------------------------------------------------------|
|                                                                                                    | Welcome using the eLock2011 system<br>installation guide                                                                                                    | Kurulum Türü<br>Gereksinimlerinize en uygun kurulum türünü seçin.                                                                                                    |
|                                                                                                    | The state of the state of the s | Tercih ettiğiniz Kur türünü tıklatın.                                                                                                    |
|                                                                                                    | This installation guide will direct you install the eLock2011<br>system into your computer!                                                                                                    | Standard Cock2011 System                                                                                                    |
|                                                                                                    | < Geri Ileri > İptal                                                                                                    | InstallShield < Geri İleri > İptal                                                                                                    |
|                                                                                                    |                                                                                                    |                                                                                                    |
| eLock2011 System installation guide                                                                                                    | • X                                                                                                    | eLock2011 System installation guide X                                                                                                    |
| Kurulum Türü                                                                                                    |                                                                                                    | Hedef Konum Seç                                                                                                    |
| Gereksinimlerinize en uygun kurulu                                                                                                    | m túriúniú seçin.                                                                                                    | Kur'un dosyaları yükleyeceği klasörü seçin.                                                                                                    |
| Please select the language.                                                                                                    |                                                                                                    | Kur, eLock2011 System programını aşağıdaki klasöre yükleyecek.                                                                                                    |
| o ngik                                                                                                    |                                                                                                    | Bu klasöre yüklemek için İleri'yi tıklatırı. Farklı bir klasöre yüklemek için Gözat'ı tıklatın ve<br>başka bir klasör seçin.                                                                                                    |
| <ul> <li>English</li> </ul>                                                                                                    |                                                                                                    |                                                                                                    |
| not III kiuld                                                                                                    |                                                                                                    | Hedef Klasör<br>C: \Program Files (x86)\eLock2011 System                                                                                                    |
| TISCUISTICIO                                                                                                    | < Geri İleri > İptal                                                                                                    | < Geri İleri > İptal                                                                                                    |
|                                                                                                    |                                                                                                    |                                                                                                    |
| eLock2011 System installation guid                                                                                                    | le X                                                                                                    | eLock2011 System installation guide                                                                                                    |
| Program Klasörü Seç                                                                                                    |                                                                                                    | Copying files                                                                                                    |
| Bir program klasörü seçin.                                                                                                    |                                                                                                    |                                                                                                    |
| Kur, program simgelerini aşağıda li:<br>yazabilir veya mevcut klasörler liste<br>Program Klasörleri:                                                                                                    | stelenen Program Klasörü'ne ekleyecek. Yeni bir klasör adı<br>esinden klasör seçebilirsiniz. Devam etmek için İleri'yi tıklatın.                                                                                                    | Click [Next] begin to copy files                                                                                                    |
| eLock2011 System                                                                                                    |                                                                                                    | Geçerli Ayarlar:                                                                                                    |
| Mevcut Klasörler:<br>Access Control System<br>Access Control Management Soft<br>Accessibility<br>Accessibility<br>Accessibility<br>Advanced IP Scanner v2<br>Attendance Management<br>CoreIDRAW Graphics Suite 2024 | ware                                                                                                    | Target Directory:: C:\Program Files (x86)\eLock2011 System         Installation Type: Standard         Card Type: RF Card         Copying file eLockap.dll         To C:\Program Files (x86)\eLock2011 System         Copying file eLockap.dll         To C:\Program Files (x86)\eLock2011 System         Copying file eLockap.dll         To C:\Program Files (x86)\eLock2011 System         Copying file eLockap.dll         Copying file Api232.dll         To C:\Program Files (x86)\eLock2011 System         Copying file ButtonSkin.dll         To C:\Program Files (x86)\eLock2011 System         Copying file ButtonSkin.dll         To C:\Program Files (x86)\eLock2011 System         Copying file ButtonSkin.dll         To C:\Program Files (x86)\eLock2011 System         Copying file ButtonSkin.dll         To C:\Program Files (x86)\eLock2011 System         Copying file ButtonSkin.dll         To C:\Program Files (x86)\eLock2011 System         Copying file Chip.dll         To C:\Program Files (x86)\eLock2011 System         Copying file Chip.dll         To C:\Program Files (x86)\eLock2011 System         Copying file Chip.dll         To C:\Program Files (x86)\eLock2011 System |
| iristalionielo —                                                                                                    | < Greni İleri > İptal                                                                                                    | Geri İleri> İptal                                                                                                    |

| eLock2011 System installation guide                      | ×     | eLock2011 System installation guide |
|----------------------------------------------------------|-------|-------------------------------------|
| Kur Durumu                                               |       | Finished install                    |
| eLock2011 System Kur istenen işlemleri gerçekleştiriyor. |       | succeeded                           |
| Yüklenen:                                                |       |                                     |
| C:\Program Files (x86)\eLock2011 System\eCode.dll        |       |                                     |
| 10%                                                      |       | Click [Finish] continue             |
| n i solaro i nord                                        | İptal | < Geri Son İptal                    |

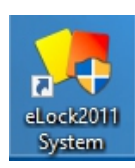

Programın masaüstündeki simgesinden programı çalıştırın.

| 🟓 Sign In             |       | ×     |
|-----------------------|-------|-------|
| User ID:<br>Password: | ADMIN | Login |

Programın kurulumdaki kullanıcı adı ve parolası aşağıdaki gibidir. Kullanıcı Adı : ADMIN Parola : Boş Bırakılacak

## Programın ana ekran görüntüsü

| M1 eLock2011 System                                                                                                    | - | 0 X |
|----------------------------------------------------------------------------------------------------|---|-----|
| System Hotel Reception Setting Card System Setting                                                                                                    |   |     |
| Res         Sec         Sec <td></td> <td></td>                                                                                                    |   |     |
| and the set of the set of the set |   |     |
|                                                                                                    |   |     |
|                                                                                                    |   |     |
|                                                                                                    |   |     |
|                                                                                                    |   |     |
|                                                                                                    |   |     |
|                                                                                                    |   |     |
|                                                                                                    |   |     |
|                                                                                                    |   |     |
|                                                                                                    |   |     |
| Kide 00 00 0                                                                                                    | 0 | 0 0 |
|                                                                                                    |   |     |
|                                                                                                    |   |     |
|                                                                                                    |   |     |
| Ready Operators/DMIN Level/Administrator Company/Hotel Name Date/2025/01/25 Time: 11/02/8                                                                                                    |   |     |

| Hotel Reception Menüsü              |                                                             |  |  |
|-------------------------------------|-------------------------------------------------------------|--|--|
| 🏓 M1 eLock2011 System               |                                                             |  |  |
| System Hotel Reception Setting Card | System Setting                                              |  |  |
| 🛛 🙀 🔂 <u>C</u> heck-In              | 🏼 🏹 👘 🖓 🖄                                                   |  |  |
| Loc <u>k</u> S 🎪 Check- <u>O</u> ut | Extension Inquiry Centor Read Card Master Card Service Card |  |  |
| Extension                           |                                                             |  |  |
| Change Room Status                  |                                                             |  |  |
| 🖽 🛒 I 🔍 Inquiry Centor              |                                                             |  |  |
| 😥 <u>R</u> ead Card                 |                                                             |  |  |
|                                     |                                                             |  |  |

Check-In : Gelen ziyaretçinin oda seçimi, kalacağı gün sayısı ve kimlik bilgilerinin girildiği ekrandır. Check-Out : Ziyaretçinin kullandığı oda kartının sonlandırılacağı ekrandır. Bu ekrandan kartlı, kart olmadan ve sorguyla kart sonlandırılabilir.

Extension : Ziyaretçinin kullandığı oda kartının kalma süresinin uzatılması için kullanılan ekrandır. Read Card : Tüm kartları kodlayıcı vasıtasıyla kartın tipini, süresini

vb. bilgilerini görüntüleyebilirsiniz.

Change Room Status : Odanın durumunu değiştirir. (Uygun, Kapalı, Temizlik vb.) Read Card : Bilinmeyen bir kartın içeriğini gösterir.

| M1 eLock2011 System<br>System Hotel Reception | Setting Card System Setting                                       |
|-----------------------------------------------|-------------------------------------------------------------------|
| Loc <u>k</u> Screen                           | n 🔆 Master Card Inquiry Centor Read Card Master Card Service Card |
| Krea Jype                                     | □ Image: A service Card                                           |
| 🛨 🚎 Hotel Name                                | Area Card<br>Emergency Card                                       |
|                                               |                                                                   |

Master Card : Bütün kapıları açacak kart tanımlama için kullanılır. Building Card: Bina bazında tam yetkili kartı tanıtma için kullanılır. Service Card : Kat bazında yetkilendirme kartı tanımlama. Area Card: Alan bazında yetkilendirme kartı. Emergency Card: Acil durumda kapıyı açık bırakmak için kullanılır.

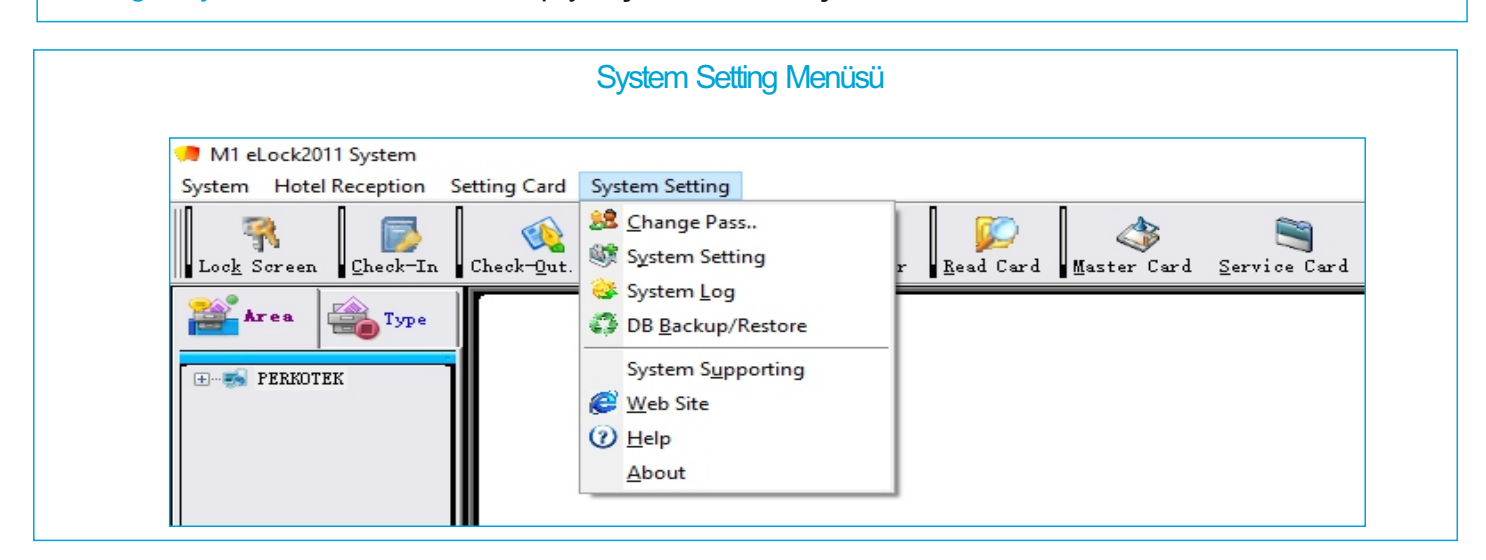

Change Pass.: Kullanıcı şifresi değiştirme System Setting: Program ayarları ve tanımlamalar için kullanılır. System Log: Kullanıcının programda yapmış olduğu işlemleri gösterir. DB Backup/Restore: Veri tabanı yedekleme ve yedekten geri yükleme.

#### Tanımlamalar

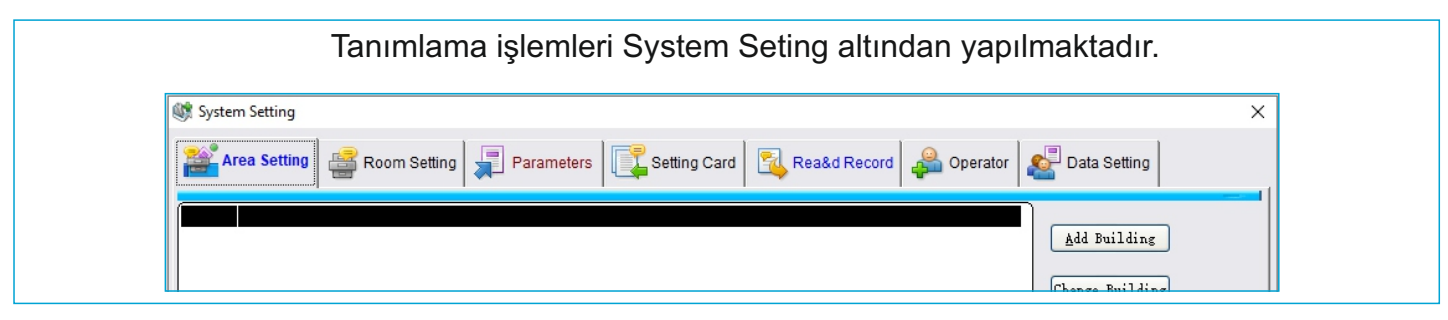

#### Area Setting

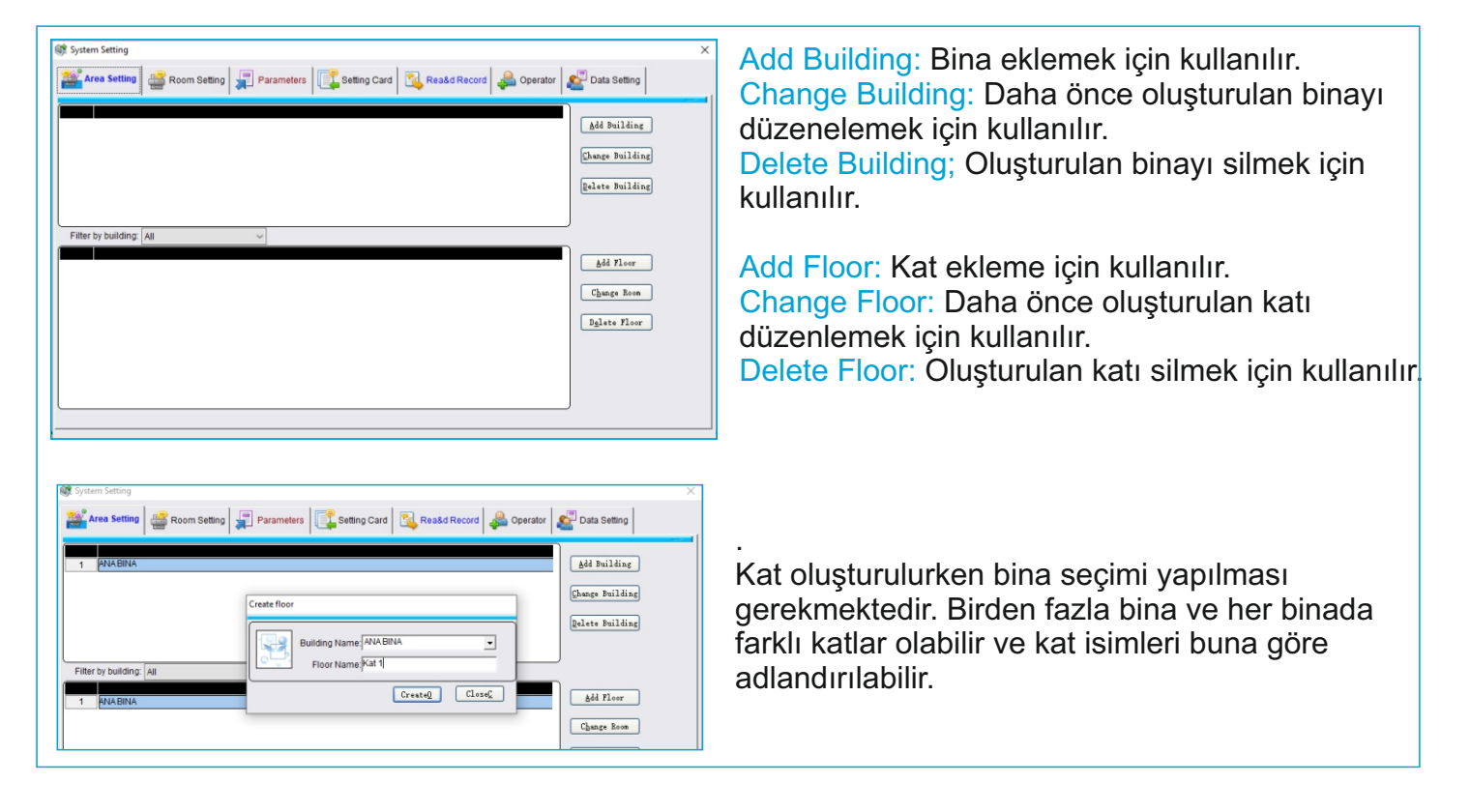

#### Room Setting

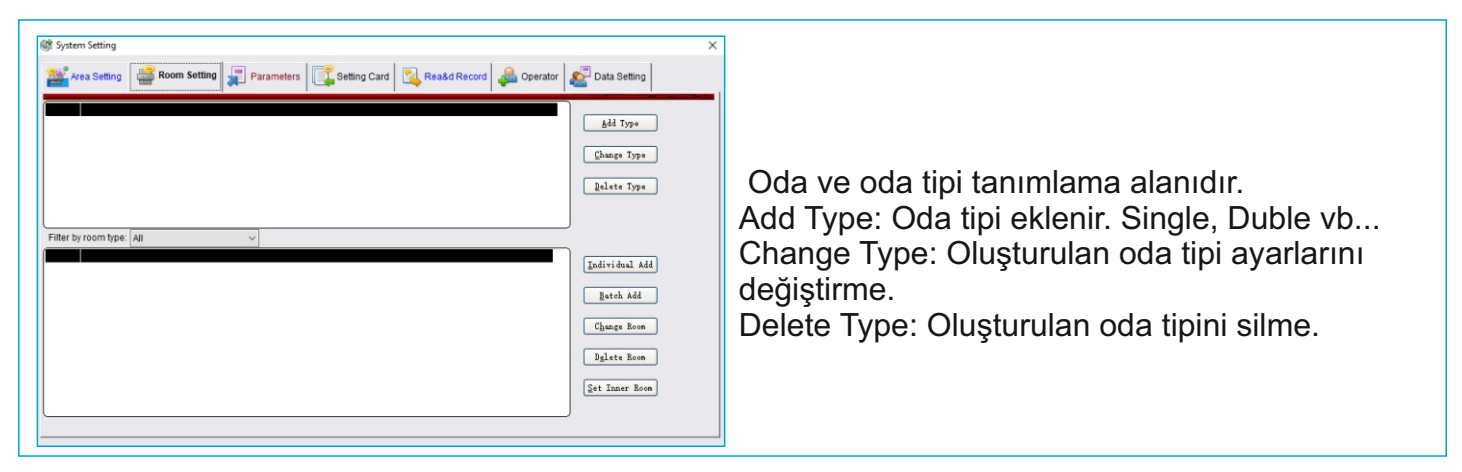

### Oda Tanımlama

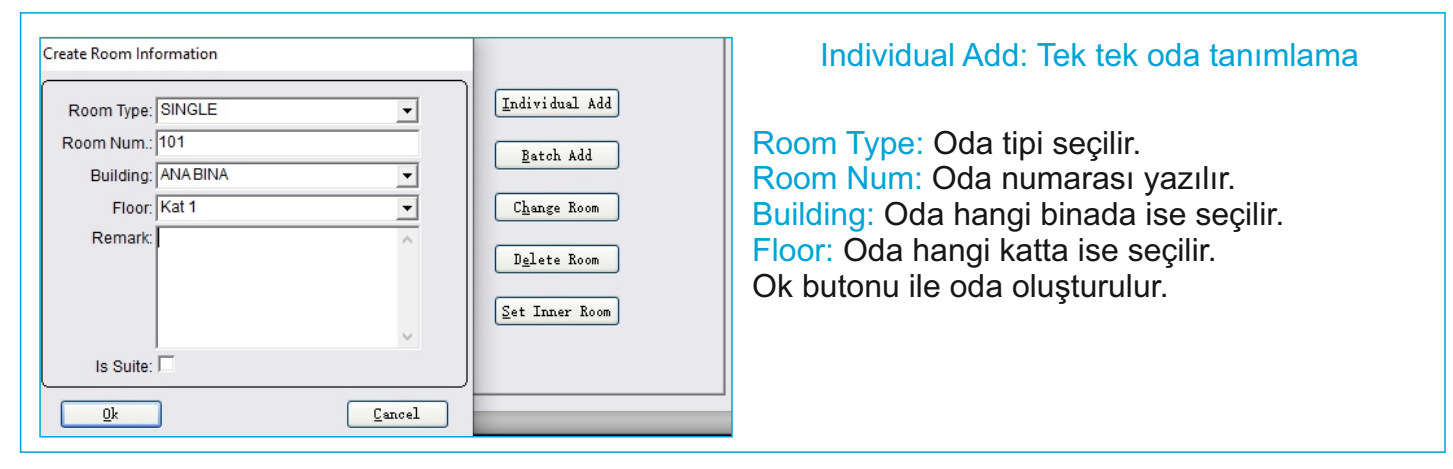

|                                                                                                    |                                                                             | Batch Add: Sıralı oda tanımlama                                                                                                    |
|----------------------------------------------------------------------------------------------------|-----------------------------------------------------------------------------|----------------------------------------------------------------------------------------------------|
| Batch create room information          Room Num. From:       101       To       105         Word Mark:       • Prefix       • Suffix         Room Type:       SINGLE       •         Building:       ANA BINA       •         Floor:       Kat 1       •         Qk       Cancel | Individual Add<br>Batch Add<br>Change Room<br>Dglete Room<br>Set Inner Room | Room Num. From: Kattaki oda başlangıç ve bitiş<br>numaraları yazılır.<br>Word Mark: Prefix seçili iken alana Nolu oda<br>yazarsak oda ismini "Nolu Oda 101", Suffix seçili<br>iken "101 Nolu oda" olarak ayarlar.<br>Room Type: Oda tipi seçilir.<br>Room Num: Oda numarası yazılır.<br>Building: Oda hangi binada ise seçilir.<br>Floor: Oda hangi katta ise seçilir.<br>Ok butonu ile odalar seri sekilde oluşturulur. |
|                                                                                                    |                                                                             |                                                                                                    |

Change Room: Tanımlı olan odanın özelliklerinde değişilik yapmak için kullanılır. Delete Room: Tanımlı olan odayı silmek için kullanılır.

| Set                                                                                                    | ting Card                                                                                                    |
|----------------------------------------------------------------------------------------------------|----------------------------------------------------------------------------------------------------|
| Image: System Setting       Image: System Setting       Image: Setting Card       Image: Setting Card       Image: Setting C                                                                                                    | <ul> <li>Authorise Card: Kodlayıcının içinden gelen<br/>master kartı tanımlama için kullanılır. Kapı<br/>tanıtmak için kullanılacaktır.</li> <li>Init Card: Sıfırlama için kullanılacak kartı<br/>oluşturmak için kullanılır. Normal kartlar kullanılı<br/>Room Setting Card: Oda numarasını belirlemek<br/>için kullanılacak kartı oluşturur.</li> <li>Time Setting Card: Kapılara tarih saati<br/>tanımlamak için kullanılır.</li> <li>Data Transfer Card: Kapılardaki logları almak<br/>için kullanılır.</li> </ul> |
|                                                                                                    |                                                                                                    |
| System Setting System Setting Syste | Program kullanıcılarının yetkilerinin belirlendiği<br>alanır.<br>Add User: Yeni kullanıcı eklemek için kullanılır.<br>Change User: Varolan kullanıcıda değişiklik<br>yapmak için kullanılır.<br>Delete User: Kullanıcı silmek için kullanılır.                                                                                                    |
| Reception         Setting Card         System Setting           ○ Checkin         ○ GM Card         ○ System Setting         Reception           ○ Extension         ○ Building Card         ○ System Log         Adm. Card           ○ Extension         ○ Extension         ○ Building Card         ○ System Log         Adm. Card           ○ Extension         ○ Extension         ○ System Setting         System Setting         System Setting           ○ Read Card         ✓ Area Card         ○ Maint Area Info.         System Setting         System Setting                                                                                                    |                                                                                                    |

#### **Data Setting**

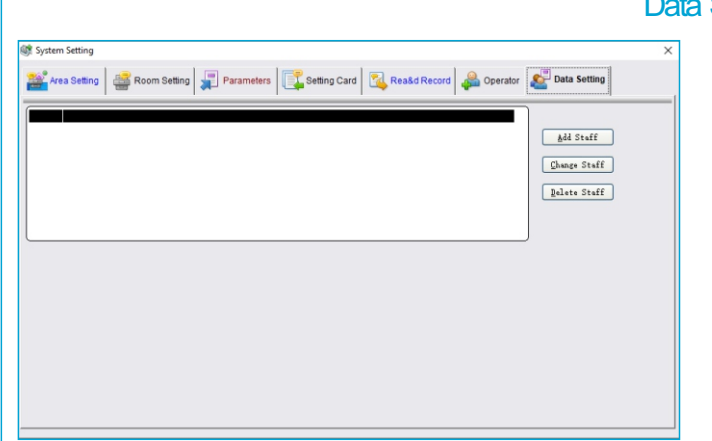

Data Setting kısmından personeller eklenir. Oda tanımlama veya yetkili kartları tanımlamak için mutlaka kullanıcı oluşturmak gerekmektedir. Add Staff: Personel eklemek için kullanılır. Change Staff: Personelde değişiklik yapmak için kullanılır.

Delete Staff: Personel silmek için kullanılır.

#### Kapı Kollarının Kodlanması

Kapı kollarının kodlanması için 3 adet boş karta ve Authorise karta ihtiyacımız olacaktır. Aşağıdaki sıralama ile bu kartları Setting Card sekmesinden tanımlamanız gerekmektedir. Init kart ve Authorise kartı bir defa tanımlamanız yeterli olacaktır. Time setting ve Room setting kartı ise her kapı koluna özel olarak tekrarda tanımlamanız gerekmektedir.

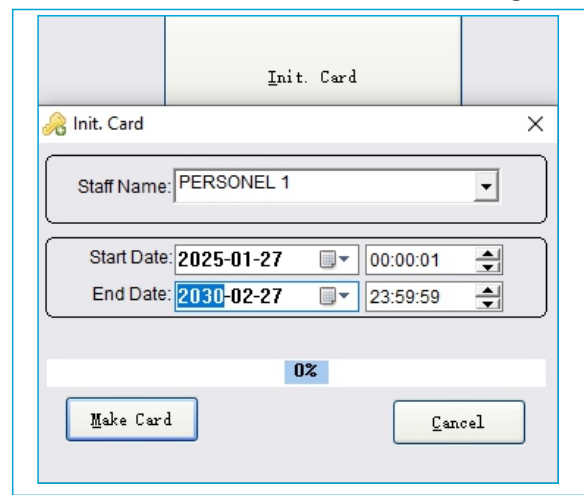

1-Init Card: kodlayıcının üsütne boş kartı koyduktan sonra Init Card butonuna tıklanır. Daha önce oluşturduğumuz staff seçilir. Kartın geçerlilik tarifi belirlenir (Süreyi tutabilirsiniz). Make Card butonuna basılır ve sıfırlama kartı oluşturulmuş olunur.

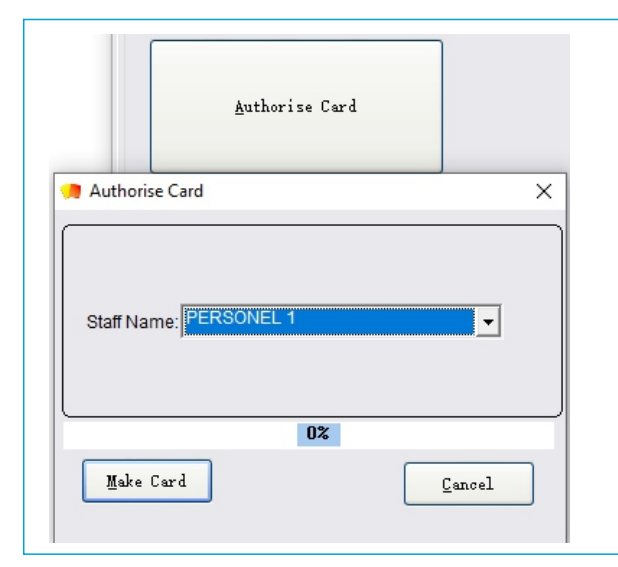

2-Authorise Card: Kodlayıcının içinden çıkan Authorization Card kodlayıcın üstüne konduktan sonra staff seçilir ve Make Card butonuna basılır.

| <u>T</u> ime Setting Card |     |  |  |
|---------------------------|-----|--|--|
| % Time Setting Card 🛛 🕹 🗙 |     |  |  |
| Date Time: 2025-01-27     |     |  |  |
| Staff Name: PERSONEL 1    |     |  |  |
| 0%                        |     |  |  |
| Make Card Can             | cel |  |  |

3-Time Setting Card: Herhangi bir boş kart kodlayıcının üstüne konur. Staf Name seçilir ve Make Card butonuna basılır. Tarih saat kartı oluşturulmuş olunur. Her kapı kolu tanımından önce bu işlem mutlaka tekrardan yapılmalıdır. Aksi taktirde kapı koluna yanlış tarih saat yüklenecektir.

| Read Room For Making Card | Room Making Card      Room ANA BINA Room Floor Kat 1 Room Type: SINGLE Area Type: Room Num: 101      Staff Name:      Motel Pub. Boor _ BLD Pub. Boor _ Floor Pub. Boor     Bformal Open | <ul> <li>4-Room Setting Card: Kapı kolunu<br/>numaralandırdığımız alandır. Kodlayıcıya kart<br/>koyulur. Soldaki alanda kat ve oda seçilir.<br/>Room Num kısmına oda numarası gelir. Staff seçilir<br/>ve Making Card butonuna basılır ve oda tanıtım<br/>kartını kodlamış oluruz.</li> </ul> |
|---------------------------|----------------------------------------------------------------------------------------------------|----------------------------------------------------------------------------------------------------|
| 02                        |                                                                                                    |                                                                                                    |
| Making Card               | Cancel                                                                                                    |                                                                                                    |

Tanımlamış olduğumuz 4 adet kartı sırasıyla (init, authorization, time setting ve room setting) kapı koluna gösterdiğimizde kapı kullanıma hazır hale gelecektir. Eğer init card'a tepki vermezse auhorization kart okutulur ve aynı sırayla tekrar kartlar okutulur.

Her kapı kollarını kodlarken time setting ve room setting kartlarını güncellemeyi unutmayın.

#### Ziyaretçi Kartı işlemleri

| Setting Card System Setting<br>Check-Qut Extension Inquiry Centor Read Card Service Card<br>Check-In<br>Team-In<br>Check-Out | Ziyaretçi için oda numarasına sağ tıklanır. Açılan<br>ekranda <b>Check-In</b> sekmesine tıklanır.                                                                                                    |
|----------------------------------------------------------------------------------------------------|----------------------------------------------------------------------------------------------------|
| Extension<br>Room Status and Remark                                                                                          |                                                                                                    |
| Course Cand Add Room For Making Cand  Room Making Cand  SINGLE 101 Qui Quikat 1 ANABINA  1 SINGLE 101 Qui Quikat 1 ANABINA   | Açılan pencereden ziyaretçi bilgileri girilir. Ziyaretçiye<br>verilecek kart kodlayıcının üstüne koyulur. <b>Check-out</b><br><b>Time</b> kısmından ziyaretçi kartının kullanım süresi<br>seçilir ve <b>Making Card</b> butonuna basılır.<br>Ziyaretçi kartını iptal etmek için ise kart kodlayıcının<br>üzerine konur, kapı numarasının üstüne sağ tıklanır<br>ve <b>check-out</b> işlemi yapılır. |
| Guest Booking Information                                                                                                    |                                                                                                    |

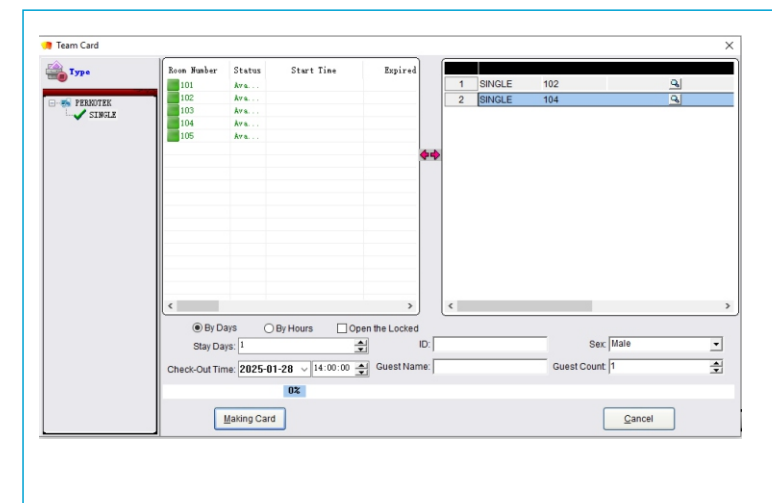

Team In Card: Bir kartı birden fazla odaya tanımlamak için kullanılır. Açılan pencerede odalara çift tıklayarak sağdaki alana aktarılır. Making Card'a tıkladığımızda seçtiğimiz odalar için tek bir kart oluşturmuş oluruz.

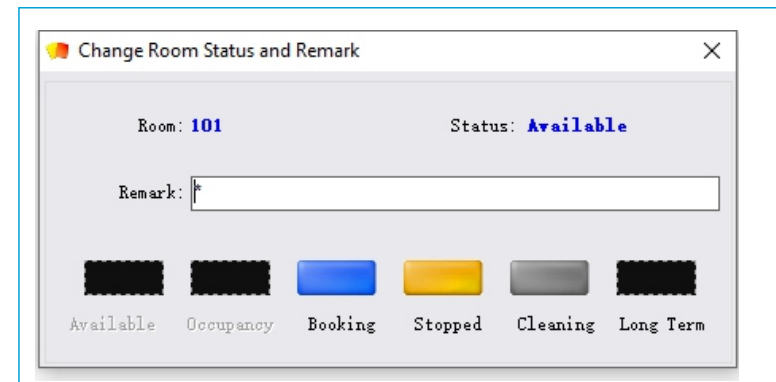

# Room Status And Remark: Odanın durumunu değiştirmek için kullanılır. Bilgi amaçlıdır.

#### Parametre Ayarı

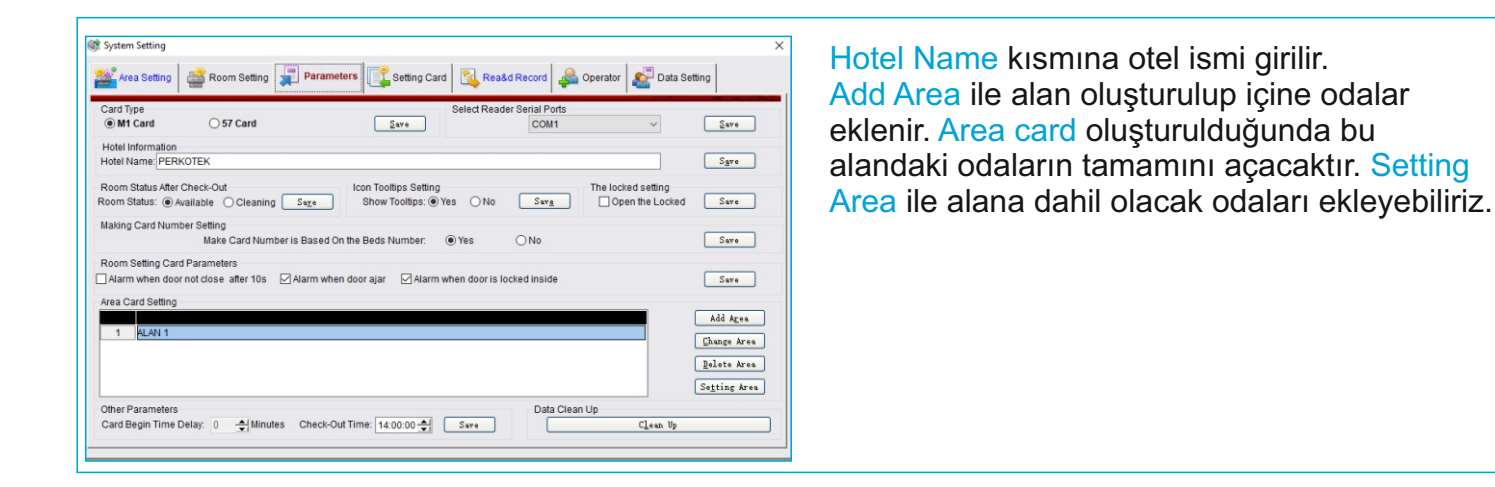

 Not Allocation Room
 Allocation Room

 PERNOTEK
 Internet in the second second

Area card oluşturmak için soldaki alandan odalar sağdaki alana sürükle bırak atılır.